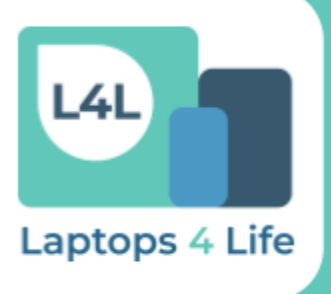

## Partner Portal & Dashboard Manual

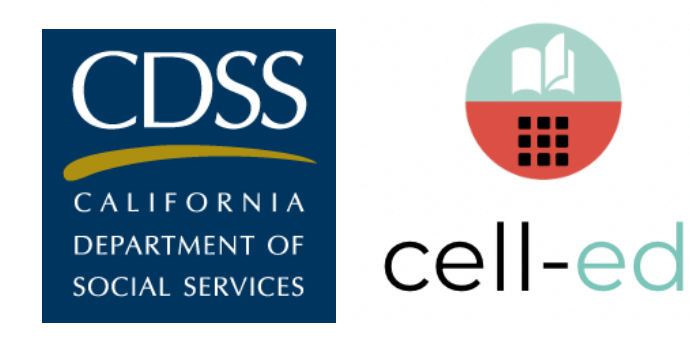

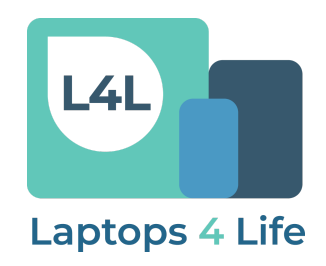

### **Table of Contents**

| Overview                    | 2  |
|-----------------------------|----|
| Log-in                      | 2  |
| Password Reset              | 3  |
| Dashboard                   | 4  |
| Courses                     | 5  |
| Clients                     | 6  |
| Learner's Basic Information | 7  |
| Coaching Activity           | 7  |
| Learner Activity            | 8  |
| Course Progress             | 9  |
| Surveys                     | 10 |
| Reports                     | 11 |
| Sample Report               | 12 |
| Contact                     | 13 |

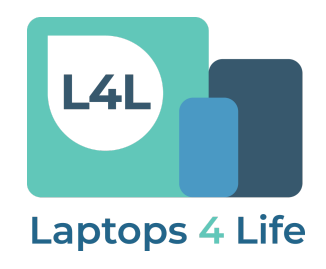

### **Overview**

This manual provides a walkthrough of how to use the **CDSS Laptops 4 Life (L4L) Partner Portal & Dashboard, powered by Cell-Ed**. Individual and aggregate client data including course history, responses, progress, and feedback is collected through the learning platform. Individual client progress and time spent on Cell-Ed can be downloaded to your computer with step-by-step instructions included in this manual. Please continue to check this manual for updated instructions, as Cell-Ed continues to add features to the portal.

### If you have any questions or require additional support, please contact <u>california@cell-ed.com</u>.

Please note that the portal is only supported by Chrome, Firefox, Microsoft Edge, or Safari. It will not work if you are using Internet Explorer.

### Log-in

Go to <u>https://cdss.portal.cell-ed.com</u>. Your log-in credentials (email and password) will be shared by a Cell-Ed team member via email.

|                                                 | CELL-ED                                               |
|-------------------------------------------------|-------------------------------------------------------|
| Welcome to<br>account's inf<br><sub>Email</sub> | Cell-Ed's portal. Sign in to access your<br>ormation. |
| Password                                        |                                                       |
|                                                 | SIGN IN                                               |
|                                                 | forgot your password?                                 |

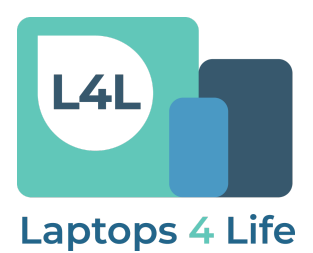

#### **Password Reset**

Once you log into the Cell-Ed Remote Learning Platform, we recommend changing your password. To change your password, go to the upper right corner, click on the triple bar icon and a drop-down menu will appear. Click on **"Home"**, the **"Human icon"**, then **"My Account."** 

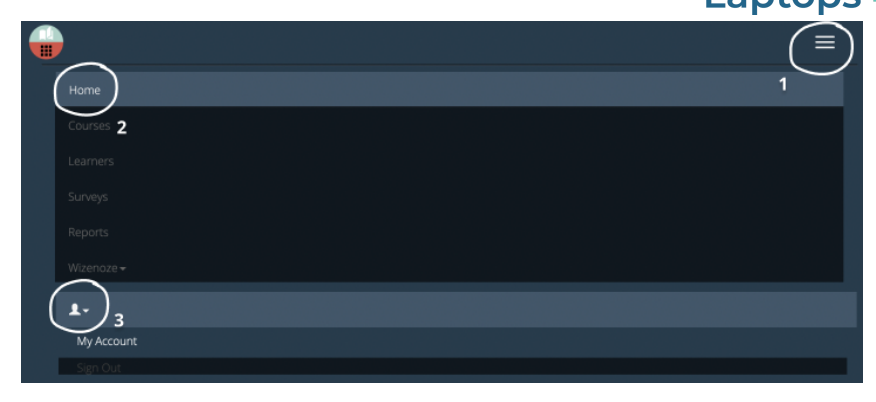

To reset your password, enter the new password in the **"Reset Password"** field and then make sure to click on **"Save"**.

| <b>_</b>                    |                                     |                                       |                                | ≡         |  |  |
|-----------------------------|-------------------------------------|---------------------------------------|--------------------------------|-----------|--|--|
| Your Nar                    | ne                                  |                                       |                                |           |  |  |
| Account Details             |                                     |                                       |                                |           |  |  |
| Permission                  |                                     | Partner                               | Access                         |           |  |  |
| Account Name                |                                     | CDSS                                  |                                |           |  |  |
| Webapp Access               |                                     |                                       |                                |           |  |  |
| PIN Code                    |                                     | 3311                                  |                                |           |  |  |
| Phone Access                |                                     | No assig                              | ned number                     |           |  |  |
|                             |                                     |                                       |                                |           |  |  |
| Learner Access              |                                     |                                       |                                |           |  |  |
| You have access to all lear | rners under the ac                  | counts at                             | oove.                          |           |  |  |
| Login Informatio            | n                                   |                                       |                                |           |  |  |
| Name                        | Maddie                              |                                       | Huerta                         |           |  |  |
| Email                       | maddiekhuerta                       | @gmail.c                              | om                             |           |  |  |
| Reset Password              | New Password                        |                                       | Confirm New Passv              |           |  |  |
| Timezor                     | Enter you<br>in the Re<br>fields ar | our new<br><b>eset Pa</b><br>nd click | y password<br>assword<br>Save. | <u>کر</u> |  |  |
|                             |                                     |                                       |                                | Save      |  |  |
|                             |                                     | powered                               | by 🝚                           |           |  |  |

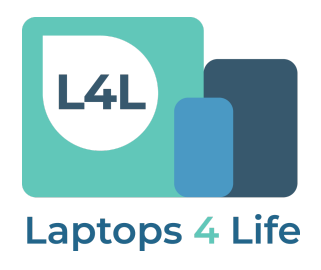

### Dashboard

The **Home** page displays aggregate data and individual client data. Each data card displays information through graphs, numbers, tables, and text to give quick information on your clients. Use the **Data Range** filters to access information from a specific time period.

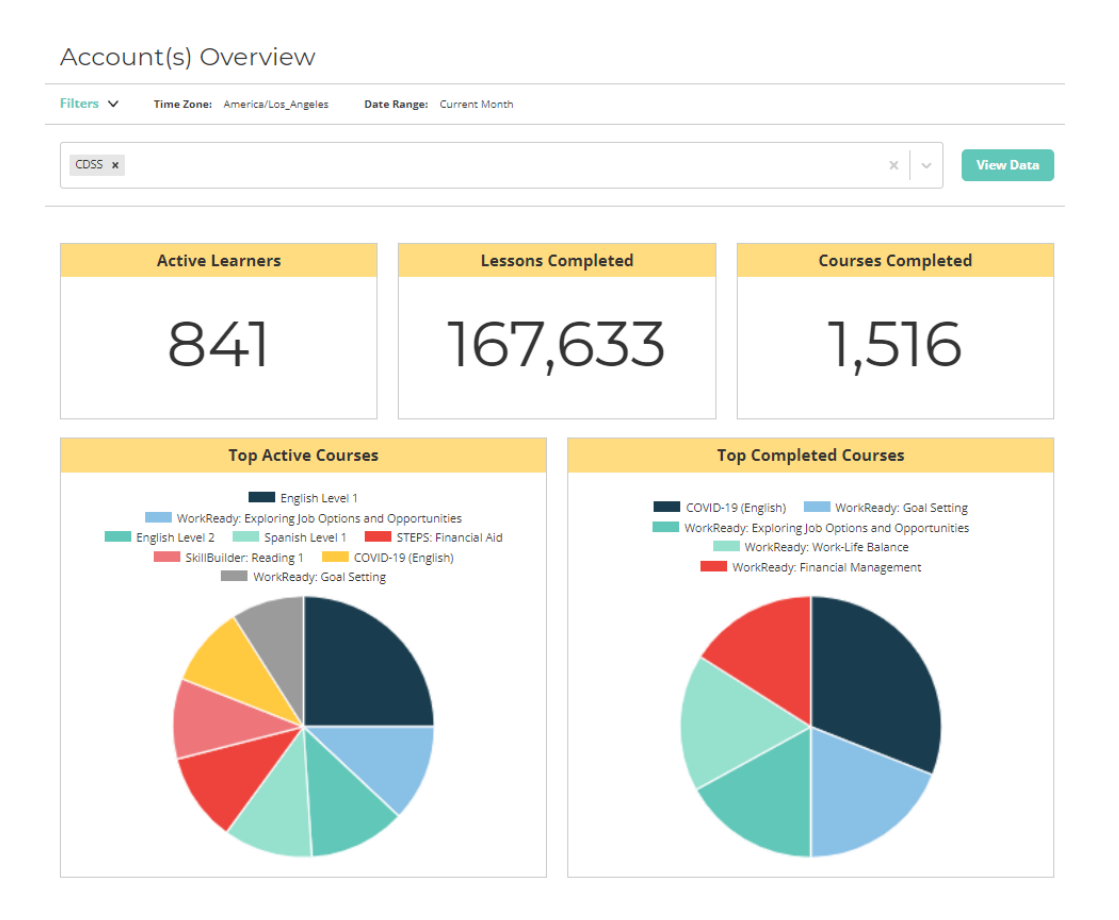

#### Data Key

**Active Learners:** The number of learners who have done something on the Cell-Ed platform, such as registering for a course or responding to a coach's text within the selected timeframe.

**Lessons Completed:** The number of lessons that have been completed by a learners within the selected timeframe. A lesson can be completed multiple times.

**Courses Completed:** The number of courses that have been completed by a learner within the selected timeframe. A course may be completed more than once.

**Top Active Courses:** The top 8 courses that have been taken by learners within the selected timeframe.

**Top Completed Courses:** The top 5 courses that have been completed by learners within the selected timeframe. A course may be completed more than once.

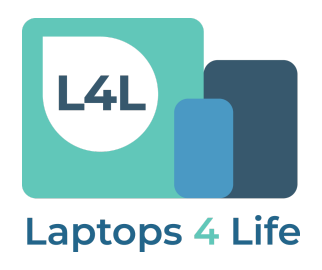

### Courses

When you navigate to the **Courses** tab, you will find the list of Cell-Ed courses your clients have access to, as well as the number of clients in each course. You may go to this page of the Platform to listen to some of the lessons, see what each unit covers, etc. There are a few ways to view the lessons.

| <b>_</b>                                                                             | ۲              |                           | ≡          |
|--------------------------------------------------------------------------------------|----------------|---------------------------|------------|
| Courses                                                                              |                |                           |            |
| Course Title                                                                         | Level Required | Active Learners On Course | View Units |
| Preparing Your Child for School<br>Success<br>Online Course Code: 479                | 22             | 99                        | ۲          |
| Preparando a su hijo para el<br>éxito escolar<br>Online Course Code: 470             | 22             | 4                         | ۲          |
| Building Future Readers: Tips<br>for Parents & Caregivers<br>Online Course Code: 529 | 22             | 236                       | ۲          |

Selecting the eye icon under the **"View Units"** column or clicking on the red course title allows you to see the content within each course.

+ Go back to COURSES list

### Units for Course: Preparing Your Child for School

Success (Id: 611b3e90acda050608f4ee12)

| Order | Unit Name           | Number Of Lessons | Active Learners | View<br>Lessons |  |
|-------|---------------------|-------------------|-----------------|-----------------|--|
| 0     | PEER                | 28                | 55              | ۲               |  |
| 2     | PEER Activity Cards | 21                | 44              | ۲               |  |

Clicking on the red unit title or eye icon under **"View** Lessons" will bring you a full list of unit lessons.

≡

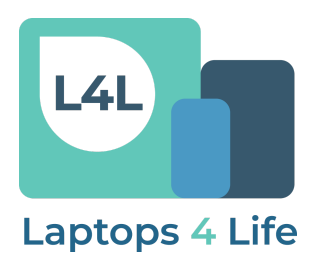

### Clients

The **Learners** tab is where you can find information about client performance. You can filter clients by using the dropdown menus and entering criteria, such as: Phone number, program, or county filters. Once the filters are selected, please click on **"Search."** To reset the filters and create a new search, click **"Reset."** 

|                     |         |                         |                               |                                   |                     |                  | ≡           |
|---------------------|---------|-------------------------|-------------------------------|-----------------------------------|---------------------|------------------|-------------|
| Learner             | S       |                         |                               |                                   |                     |                  |             |
| Learner<br>Activity | On Call | ~                       | Platform                      | Messages                          | 1+ Co               | urses Compl<br>~ | eted        |
| Account             |         | Cour                    | se                            |                                   | Searc               | n                |             |
| Q CDSS              |         | ✓ No                    | Filter                        |                                   | ~ Ente              | er a phone #     | , learnei 🗙 |
| county              | 4       | 4lstartdate             |                               | cdss-progra                       | m                   |                  |             |
| No Filter           | ~       | No Filter               | ~                             | Q                                 | ~                   |                  |             |
|                     |         | To apply                | your search<br>click the Se   | term(s) or filte<br>earch button! | ers please          |                  |             |
|                     |         |                         |                               |                                   |                     | Q Reset          | Q Search    |
| Learner<br>name     |         | 10/12/2022<br>CEST+0200 | 2 10/13/2022<br>) 14 hours ag | 2 0h 32m 42s<br>o                 | Community<br>Safety | CDSS             | iOS App     |
| Learner<br>name     |         | 10/12/2022<br>CEST+0200 | 2 10/13/2022<br>) 4 hours ago | 2 3h 58m 26s                      | Spanish Leve        | 1 CDSS           | Web App     |

To learn more about each client, click on the **Learner name**. This will take you to a menu where you will be able to read more detailed information, such as a complete history of Cell-Ed coaching interactions, the client's answers to survey questions, and course history.

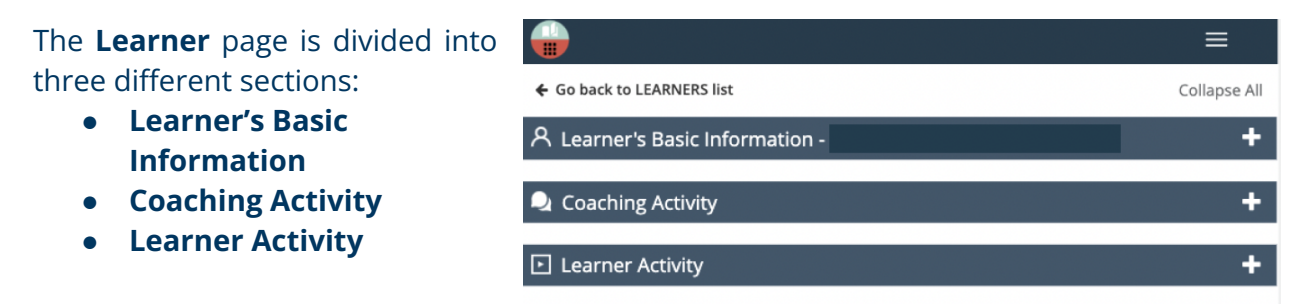

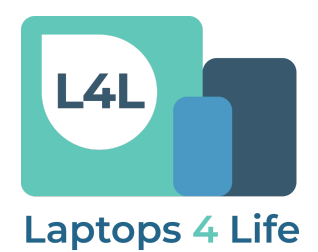

#### Learner's Basic Information

The first part of the page shares general information about the client, such as: their course in progress, last time on Cell-Ed, and answers to general account **Survey Questions**.

|                                   |              | Survey Questions                    |                                             |
|-----------------------------------|--------------|-------------------------------------|---------------------------------------------|
| ← Go back to LEARNERS list        | Collapse All | name                                | Last name                                   |
| 名 Learner's Basic Information -   | -            | County                              | CDSS Program                                |
| Course in Progress                |              |                                     | Yes                                         |
| No Active Course                  |              | Date of Birth                       | Last 4 digits of the Social Security Number |
| Last Message                      |              |                                     |                                             |
| Oct 13 2022 11:55:39 am CEST+0200 |              | CalFresh E&T Program                | Fresh Success Program                       |
| Platform Used                     |              | Yes                                 | No                                          |
|                                   |              | CalWORKs Program                    | Refugee Support Services                    |
| Time Zone                         |              | No                                  | No                                          |
|                                   |              | General Relief / General Assistance | Laptops 4 Life                              |
| America/Los_Angeles               |              | No                                  | no                                          |
| Learner Status                    |              |                                     |                                             |
| Assessment                        |              | Email Address                       | Language                                    |

**Please note:** Once the client is done signing up and is in a course, the client will not be able to go back and change their answers to

the Survey Questions.

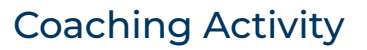

In the **View/Send Messages** section, you will be able to see all the text exchanges between Cell-Ed coaches and clients, scheduled messages, as well as clients' responses. In the **View/Create Notes** field, you can view any notes or special comments about the client.

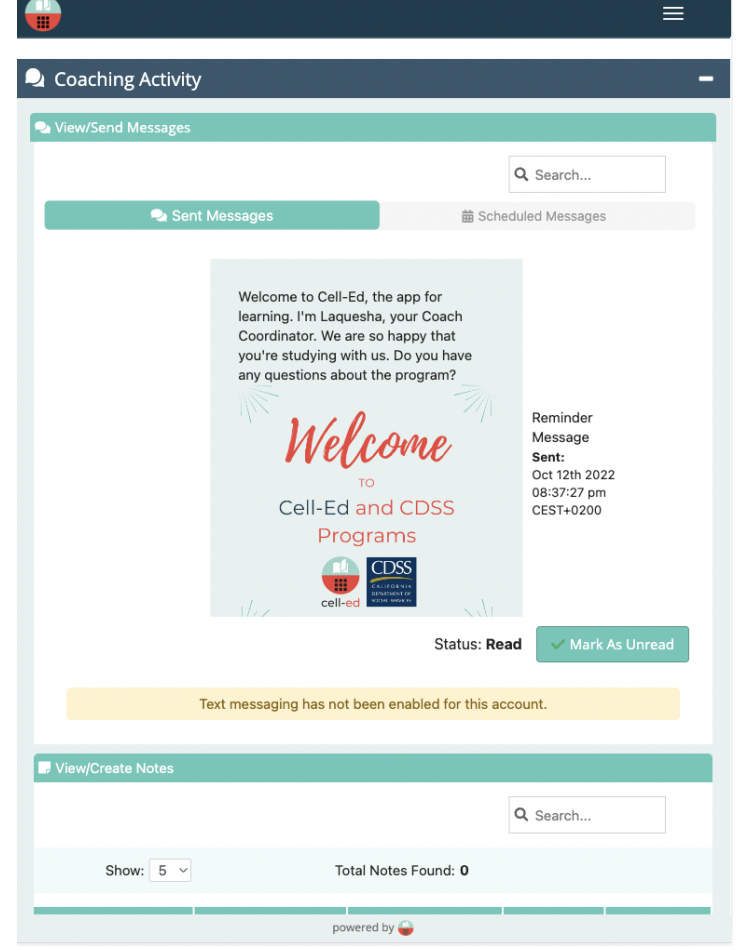

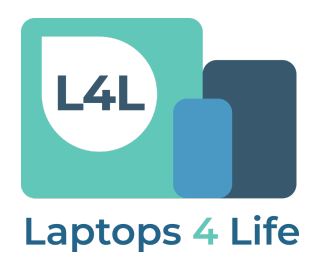

#### Learner Activity

Within this section, there are three subcategories: **Course Match, Course History, and Questionnaire and Placement History.** 

#### **Course Match**

If a learner wishes to learn a topic with different levels (for example: a language, reading, or math course), they will answer some placement questions. Within the **Course Match** section, you will see a recommended course from Cell-Ed. If they've taken a placement, you may see one course. If they've chosen a course without a placement, you may see a list of all available courses.

| Course Match    |                                                                    |
|-----------------|--------------------------------------------------------------------|
| View Assessment |                                                                    |
| Level Obtained  | Course(s) Matched                                                  |
| 13              | Advanced SkillBuilder: Reading 2, Advanced SkillBuilder: Reading 3 |

#### Course History

In this section, you can see all courses a client has taken, as well as their current course **Status**. *Please note:* a client may retake courses as many times as they would like.

| Course History                   |             |            |                         |                         |
|----------------------------------|-------------|------------|-------------------------|-------------------------|
| Course                           | Status      | Time Spent | Start Date              | Finish Date             |
| Advanced SkillBuilder: Reading 2 | ✓ Completed | 1h 28m 50s | Oct 12th 2022 CEST+0200 | Oct 13th 2022 CEST+0200 |
| Spanish Level 1                  | In Progress | 0h 40m 48s | Oct 13th 2022 CEST+0200 |                         |

Course Statuses

**In Progress** - a client is currently taking this course.

**Paused** - the course has been started by a client but has been paused. This can happen if a client has decided to switch to a different course on the app. If a client decides to go back to this course one day, they will be able to continue where they left off.

**Aborted** - the course has been stopped by an admin (e.g. a Cell-Ed coach has paused programming as requested by the client or based on the client's feedback). This can only be done via the Cell-Ed Partner Portal. If a client goes back to this course one day, they will have to start over from the beginning.

**Completed** - a client has completed the course.

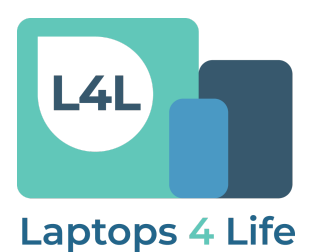

#### **Questionnaire and Placement History**

In this section, you can see all questionnaires and placements sent to clients, as well as their answers to each question.

#### **Course Progress**

When you click on a course, you can see the client's two-way interactions within each Cell-Ed lesson. This is a helpful page to see how the client is progressing in a course.

| Welcome to the CDSS program! If you have a pair of headphones, please plug them in. Text OK to continue. vok | ~ |
|----------------------------------------------------------------------------------------------------|---|
| ok                                                                                                    |   |
|                                                                                                    |   |
| What is your first name? / ¿Cuál es su nombre?                                                               | ~ |
|                                                                                                    |   |
| What is your last name? / ¿Cuál es su apellido?                                                              | ~ |
|                                                                                                    |   |
|                                                                                                    |   |

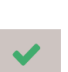

A green box or check mark means that the learner answered a question correctly.

A red box or a red X indicates that the learner answered a question incorrectly.

Clients typically have three attempts to answer each question correctly. Responses and lessons taken are time stamped.

|                                             |                                      | ≡                                            |
|---------------------------------------------|--------------------------------------|----------------------------------------------|
| Expected correct<br>answer(s)               | Buenos dias Buenos                   | días                                         |
| Learner's answer(s)<br>Max retries 3        | Oct 12 2022 06:57:54<br>pm CEST+0200 | bueno dias                                   |
|                                             | Oct 12 2022 06:58:18<br>pm CEST+0200 | bueno dias                                   |
|                                             | Oct 12 2022 06:59:14<br>pm CEST+0200 | buenos dias                                  |
| Lesson: ESP_1_10                            |                                      |                                              |
| Dates taken                                 | <u>Oct 12 2022 06:59:14 pm</u>       | CEST+0200,.                                  |
| Lesson SMS                                  | Let's look at the in                 | nage.                                        |
| Expected correct<br>answer(s)               | Nombre Cual es su n                  | ombre∣Mi nombre es Enrique∣Mi nombre es Maia |
| Learner's answer(s)<br><i>Max retries 3</i> | Oct 12 2022 07:02:36<br>pm CEST+0200 | nombre                                       |
| Lesson: ESP_1_11                            |                                      |                                              |
| Dates taken                                 | <u>Oct 12 2022 07:02:36 pm</u>       | CEST+0200,_                                  |
| Lesson SMS                                  | Buenos días! e                       | s su nombre?                                 |
| Expected correct                            | Cuál cual cual es s                  | u nombre cuál es su nombre?                  |

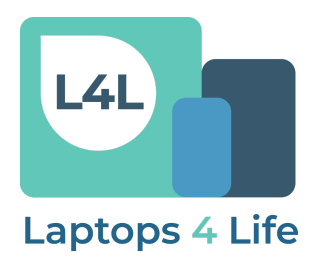

### Surveys

The **Surveys** tab shows the initial questions clients respond to. These questions will be available when pulling reports on the Cell-Ed Learning Platform.

|                                                 |                                |                                           |                                               |                  |          |                   |               | ≡                   |
|-------------------------------------------------|--------------------------------|-------------------------------------------|-----------------------------------------------|------------------|----------|-------------------|---------------|---------------------|
| Cell-Ed Qu                                      | uestior                        | าร                                        |                                               |                  |          |                   |               |                     |
| Select the account to<br>If blank the survey qu | create a sur<br>uestion will b | vey question.<br>e available in all accou | nts.                                          |                  |          |                   |               |                     |
| Question                                        |                                |                                           | Account                                       | Learner<br>Field | Requ     | Ask<br>ired Quest | Add           | Answer To<br>Report |
| What is your fir<br>su nombre y ap              | st and last<br>ellido?         | name? / ¿Cuál es                          | CDSS                                          | name             | Yes      | No                |               | Yes                 |
| What is your zip<br>postal?                     | code? / ¿۵                     | Cuál es su código                         | CDSS                                          | Zip Code         | Yes      | No                | 1             | No                  |
| What is your ag                                 | e? / ¿Cuál e                   | es su edad?                               | CDSS                                          | Age              | No       | No                |               | No                  |
| Partner Q                                       | uestio                         | <b>ns</b> (CDSS)                          |                                               |                  |          |                   |               |                     |
|                                                 |                                |                                           |                                               |                  |          |                   | Add<br>Answer |                     |
| Question                                        | Account                        | Learner Field<br>(Autogenerated)          | Display T                                     | ïtle I           | Required | Ask<br>Question   | To<br>Report  | Delete<br>Question  |
| What is your last<br>name?                      | CDSS                           | last-name                                 | Last nam                                      | e                | No       | No                | Yes           |                     |
| What county do<br>you live in?                  | CDSS                           | county                                    | County                                        |                  | No       | No                | Yes           |                     |
| Which CDSS<br>program are you<br>a member of?   | CDSS                           | cdss-program                              | CDSS Pro                                      | gram             | No       | No                | Yes           |                     |
| What is your<br>DOB?                            | CDSS                           | dob                                       | Date of B                                     | irth             | No       | No                | Yes           |                     |
| What is your<br>SSN?                            | CDSS                           | ssn                                       | Last 4 dig<br>the Socia<br>Security<br>Number | its of<br>I      | No       | No                | Yes           |                     |
|                                                 |                                |                                           |                                               |                  |          |                   |               |                     |
| calfresh-et                                     | CDSS                           | calfresh-et                               | CalFresh<br>Program                           | E&T              | No       | No                | Yes           |                     |
| calfresh-et<br>fresh-success                    | CDSS<br>CDSS                   | calfresh-et<br>fresh-success              | CalFresh<br>Program<br>Fresh Suo<br>Program   | E&T              | No       | No                | Yes           |                     |

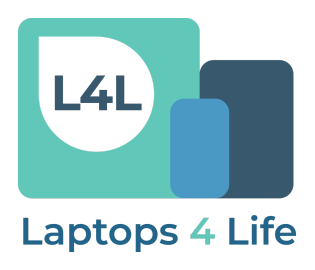

### Reports

The Cell-Ed Platform allows you to create your own downloadable reports.

|                                                                       | ≡            |
|-----------------------------------------------------------------------|--------------|
| Reports                                                               | + New Report |
| Show: 25 🗸                                                            |              |
| Total Reports Found: 6032                                             |              |
| • First, under the <b>Reports</b> tab, select "+ <b>New Report</b> ." |              |

- Then select the time period you would like the report to display using the built in calendar.
- Next, ensure the correct account is selected using the dropdown menu.
- Decide whether you would like the report in a spreadsheet or .CSV format in the next dropdown menu.
- Next, choose between either "Simple Format" or "Detailed Format." The detailed format will give you more information per client per course.
- Finally, select "Create report."
- The report will download onto your computer.

| Learners Rep                                                                                                    | oorts Generato                                                                      | r                                           |   |                                                                                                    |  |  |  |  |  |
|----------------------------------------------------------------------------------------------------|-------------------------------------------------------------------------------------|---------------------------------------------|---|----------------------------------------------------------------------------------------------------|--|--|--|--|--|
|                                                                                                    |                                                                                     |                                             |   | Report Details                                                                                                    |  |  |  |  |  |
| Account                                                                                                    |                                                                                     |                                             |   |                                                                                                    |  |  |  |  |  |
| Learners Reports Generator   Account   elect an account to filter data for all learners associated with that account.   Demo - Cell-Ed   Report Type   elect what type of report you would like to generate   Learner Overall Progress   Time Period   et beginning and end dates for the report. All learners of the account will be in the report, no matter their activity. fields are empty, no time period is set. This can lead to very long reports. |                                                                                     |                                             |   | Report Format<br>Select the file type for this report.<br>The data can be formatted as a spreadsheet or .csv file. |  |  |  |  |  |
| Demo - Cell-Ed                                                                                                    |                                                                                     |                                             | ~ | Spreadsheet                                                                                                    |  |  |  |  |  |
| Report Type                                                                                                    |                                                                                     |                                             |   | User<br>Band will include the selected users                                                                       |  |  |  |  |  |
| elect what type of report you would like to generate                                                                                                    |                                                                                     |                                             |   | neport will include the selected users.                                                                            |  |  |  |  |  |
| Learner Overall Progress                                                                                                    |                                                                                     |                                             |   | Only Learners                                                                                                    |  |  |  |  |  |
|                                                                                                    |                                                                                     |                                             |   | Report Type                                                                                                    |  |  |  |  |  |
| Time Period                                                                                                    |                                                                                     |                                             |   | Chose between simple and detailed report.<br>Default report will be simple.                                        |  |  |  |  |  |
| et beginning and end dates for the<br>fields are empty, no time period is                                                                                                    | report. All learners of the account will a set. This can lead to very long reports. | be in the report, no matter their activity. |   | Simple Format                                                                                                    |  |  |  |  |  |
| rom                                                                                                    | То                                                                                  | Timezone Selected                           |   | 0                                                                                                    |  |  |  |  |  |
|                                                                                                    |                                                                                     | (PDT -07:00) Los_Angeles 🗸 🗸                |   | Cancel                                                                                                    |  |  |  |  |  |
|                                                                                                    |                                                                                     |                                             |   |                                                                                                    |  |  |  |  |  |

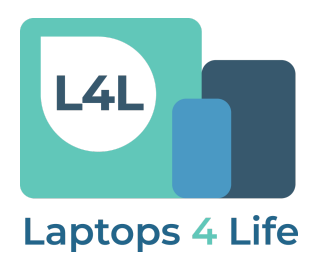

### Sample Report

The **sample report** below is indicative of what the CDSS report will look like. In addition, survey questions will be available on the report and can be filtered as needed.

| Cell-Ed Rep      | port         |     |                         |                        |                                |                                           |                              |                                   |                                              |                                                   |                         |                                  |                          |                          |
|------------------|--------------|-----|-------------------------|------------------------|--------------------------------|-------------------------------------------|------------------------------|-----------------------------------|----------------------------------------------|---------------------------------------------------|-------------------------|----------------------------------|--------------------------|--------------------------|
| Beginning to (   | Oct 7th 2019 |     |                         |                        |                                |                                           |                              |                                   |                                              |                                                   |                         |                                  |                          |                          |
| Accounts: ACME   | F            |     |                         |                        |                                |                                           |                              |                                   |                                              |                                                   |                         |                                  |                          |                          |
| Courses: All     |              |     |                         |                        |                                |                                           |                              |                                   |                                              |                                                   |                         |                                  |                          |                          |
| Courses. Put     |              |     |                         |                        |                                |                                           |                              |                                   |                                              |                                                   |                         |                                  |                          |                          |
| Phone<br>Number  | name         | Age | First Day On<br>Cell-Ed | Last Day on<br>Cell-Ed | Total Time Spent on<br>Cell-Ed | Lessons<br>Completed                      | Current Course               | WorkReady - Work-<br>Life Balance | WorkReady - Self-<br>Confidence at Work      | Total Course Time<br>Beginning to Oct 7th<br>2019 | Last Unit<br>Completed  | Courses Completed                | Last Accessed<br>From    | Learner ID               |
| STG-65TcT6vRWigT | NN-65TcT6    |     | 54 1/5/2017             | 6/20/2019              | 82:08:11                       | 1621 Ingles (Solo para hispano-hablantes) |                              |                                   | 3:9:42:11.000 Level 5, Lesson 11 - Life: N/A |                                                   |                         | phone                            | 586d98a25b37330400458149 |                          |
| STG-buU5GqbFOrl  | NNN-buUSGq   |     | 86 3/17/2017            | 10/27/2018             | 69:44:05                       | 1600                                      | Ingles (Solo para hispano    | -hablantes)                       |                                              | 2:20:48:37.000                                    | Level 5, Lesson 10 - W  | loc N/A                          | phone                    | 58cc311be9f48004005880b8 |
| STG-UOdUEJg1A1C  | NN-UOdUEJ    |     | 73 10/30/2018           | 6/18/2019              | 79:14:35                       | 1580                                      | SkillBuilder: Social Studie  | \$                                |                                              | 3:6:27:33.000                                     | Unit 2: Colonial Amer   | ica English Level 2 (all English | webapp                   | 5bd88d9cd65952f26126dce1 |
| STG-qSGeVRvI9oN8 | 8 NN-qSGeVR  |     | 64 1/17/2017            | 6/20/2019              | 62:28:32                       | 1389                                      | Ingles (Solo para hispano    | -hablantes)                       |                                              | 2:14:17:01                                        | Level 5, Lesson 1 - Job | c (N/A                           | phone                    | 587eabb463460b040015f99b |
| STG-CyBFTUGNXRW  | NN-CyBITU    |     | 73 1/9/2017             | 12/8/2018              | 72:42:42                       | 1357                                      | English level 3 (all Englisi | h)                                |                                              | 2:19:27:23.000                                    | Level 3, Lesson 2 - Edi | uc English Level 2 (all English  | phone (                  | 5873f9adf801270400308b45 |
| STG-NtV0VJTRv41n | NN-NtVOVJ    |     | 24 4/25/2017            | 6/20/2019              | 57:11:48                       | 1316                                      | Ingles (Solo para hispano    | -hablantes)                       |                                              | 2:9:12:02.000                                     | Level 5. Lesson 1 - Job | : IN/A                           | phone                    | 58fed27c7e369a0400444e9b |
| STG-VCNtyLP1r4KF | NN-VCNtyL    |     | 19 3/28/2017            | 3/1/2019               | 52:46:47                       | 1278                                      | Ingles (Solo para hispano    | -hablantes)                       |                                              | 2:4:46:47.000                                     | Level 4 - Final Assessm | ne N/A                           | phone                    | 58dabd838a7a150400c510f5 |
| STG-W4Mn67P5gO   | NN-W4Mn67    |     | 53 11/27/2016           | 5/12/2019              | 69:20:20                       | 1228                                      | Ingles (Solo para hispano    | -hablantes)                       |                                              | 2:19:51:48                                        | Level 4. Lesson 11 - Er | lu N/A                           | phone                    | 583a2619adb1b20400481e07 |
| STG-ArRTbFBZ8wrS | NN-ArRTbF    |     | 75 2/3/2019             | 6/22/2019              | 57:15:20                       | 1194                                      | Ingles (Solo para hispano    | -hablantes)                       |                                              | 2:8:22:28.000                                     | Level 3, Lesson 6 - Ge  | tti Ingles Introduccion 1 (en    | phone                    | 5c5654a6d2eec034247a0684 |
| STG-6vstT0nZdW22 | X NN-6vstT0  |     | 31 4/19/2017            | 1/24/2019              | 56:29:45                       | 1168                                      | Ingles (Solo para hispano    | -hablantes)                       |                                              | 1:21:08:44.000                                    | Level 4, Lesson 2 - Job | : Ingles Introduccion 1 (en      | e phone                  | 58f7d0d92973fe0400cdf70c |
| STG-Slbint9vzxVK | NN-SIbint    |     | 70 5/21/2018            | 6/13/2019              | 70:40:59                       | 1091                                      | English level 3 (all English | h)                                |                                              | 2:22:16:11.000                                    | Level 3. Lesson 11 - Li | fe: English Level 1 (all English | webapp                   | 5b035caee312c96a3dfa3346 |
| STG-V4oKA1vpcf0r | NN-V4oKA1    |     | 44 8/31/2018            | 6/22/2019              | 59:44:11                       | 981                                       | English Level 2 (all English | hÌ                                |                                              | 2:11:32:29                                        | Level 2. Lesson 3 - He  | alt Ingles Introduccion 2 (en    | phone                    | 5b895d2252960eb418aac3e5 |
| STG-0Fx0DGv87fK8 | 8 NN-0Fx0DG  |     | 29 10/8/2017            | 11/13/2018             | 44:39:41                       | 956                                       | Ingles (Solo para hispano    | -hablantes)                       |                                              | 1:20:39:41.000                                    | Level 4, Lesson 2 - Job | : IN/A                           | phone                    | 59daa8cca8a6ce040044c325 |
| STG-MDTkZ5hFsEki | L NN-MDTkZ5  |     | 64 9/29/2017            | 7/15/2018              | 60:40:47                       | 927                                       | Ingles (Solo para hispano    | -hablantes)                       |                                              | 2:12:31:30                                        | Level 3. Lesson 7 - Ap  | ph N/A                           | phone                    | 59ceba3d3d813f04000ca8dd |
| STG-044ghTFpbdN8 | k NN-044ghT  |     | 88 12/11/2016           | 3/15/2017              | 49:12:29                       | 901                                       | Learner is not in a course   |                                   |                                              | 1:19:33:34.000                                    | Level 3 - Final Assessn | ne Ingles (Solo para hispano-    | t phone                  | 584d68e732029f04000f55dd |
| STG-GGmiceHzVeX  | NN-GGmice    |     | 21 3/14/2018            | 4/26/2019              | 43:03:19                       | 802                                       | Ingles Introduccion 1 (en    | espanol                           |                                              | 1:1:29:10.000                                     | Level 1. Unit 8 - At wo | rk Ingles Introduccion 2 (en     | phone                    | 5aa882c2098e9d9b5d5a5828 |
| STG-noEP6ReRThy  | NN-noEP68    |     | 87 9/26/2017            | 6/21/2019              | 41:57:35                       | 742                                       | Ingles Introduccion 1 (en    | espanol)                          |                                              | 1:18:07:02.000                                    | Level 1. Unit 7 - Looki | ng N/A                           | webapp                   | 59cab05cbdcf0d040064dc64 |
| STG-XoC10xIOIFZC | NN-XoC10x    |     | 66 1/23/2018            | 5/14/2019              | 30:35:42                       | 672                                       | Ingles (Solo para hispano    | -hablantes)                       |                                              | 1:6:35:42.000                                     | Level 3. Lesson 6 - Ge  | tti N/A                          | phone                    | 5a669feae3f9fcb7334a7303 |
| STG-skGUkboN7TD  | NN-skGUkb    |     | 81 11/30/2018           | 5/29/2019              | 31:06:03                       | 645                                       | English Level 1 (all English | hl                                |                                              | 1:6:48:39.000                                     | Level 1. Unit 8 - Makin | ng English level 3 (all English  | webapp                   | 5c01996ea79ae6380c7c9d5b |
| STG-92vDWT1GwP   | NN-92vOWT    |     | 23 2/22/2019            | 6/2/2019               | 27:49:16                       | 597                                       | Ingles Introduccion 1 (en    | espanoll                          |                                              | 1:2:13:39                                         | How to Get a Library    | Ca Ingles Introduccion 1 (en     | webaoo                   | 5c6f60dc8e3701d15bce4d3e |
| STG-tCvpLk4PT6C8 | NN-tCvpLk    |     | 48 6/13/2017            | 11/26/2018             | 25:56:22                       | 574                                       | Ingles (Solo para hispano    | -hablantes)                       |                                              | 1:1:56:22.000                                     | Level 3. Lesson 10 - Ti | ne N/A                           | phone                    | 5940719540a2b7040045f255 |
| STG-mEtgkNbE1Kh  | NN-mEtekN    |     | 76 10/16/2017           | 2/13/2019              | 28:10:09                       | 563                                       | Ingles Introduccion 1 (en    | espanol)                          |                                              | 0                                                 | Level 1. Unit 1 - My na | in Ingles Introduccion 1 (en     | webapp                   | 59e517e9d63cc90400056b53 |

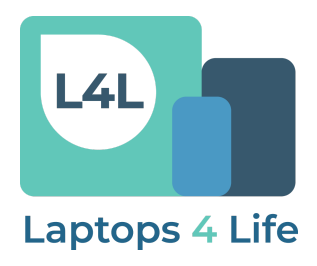

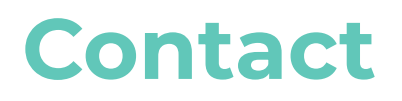

If you have any questions or require additional support, please contact: <u>california@cell-ed.com</u>

# For more in-depth information on the program, see L4L Playbook.